# Easy-II型TMS320F280X开发板

# 用户手册

Version 1.0.0

技术支持: 15041130502 QQ: 113969201

### 使用对象

本开发板简单经济,易学易用,扩展性好,面向想掌握32位DSP技术的初级者,或对 DSP感兴趣的爱好者。系统支持JTAG与UART两种程序下载模式,可以在没有仿真器的 情况下,利用串口对片内FLASH进行程序烧写。

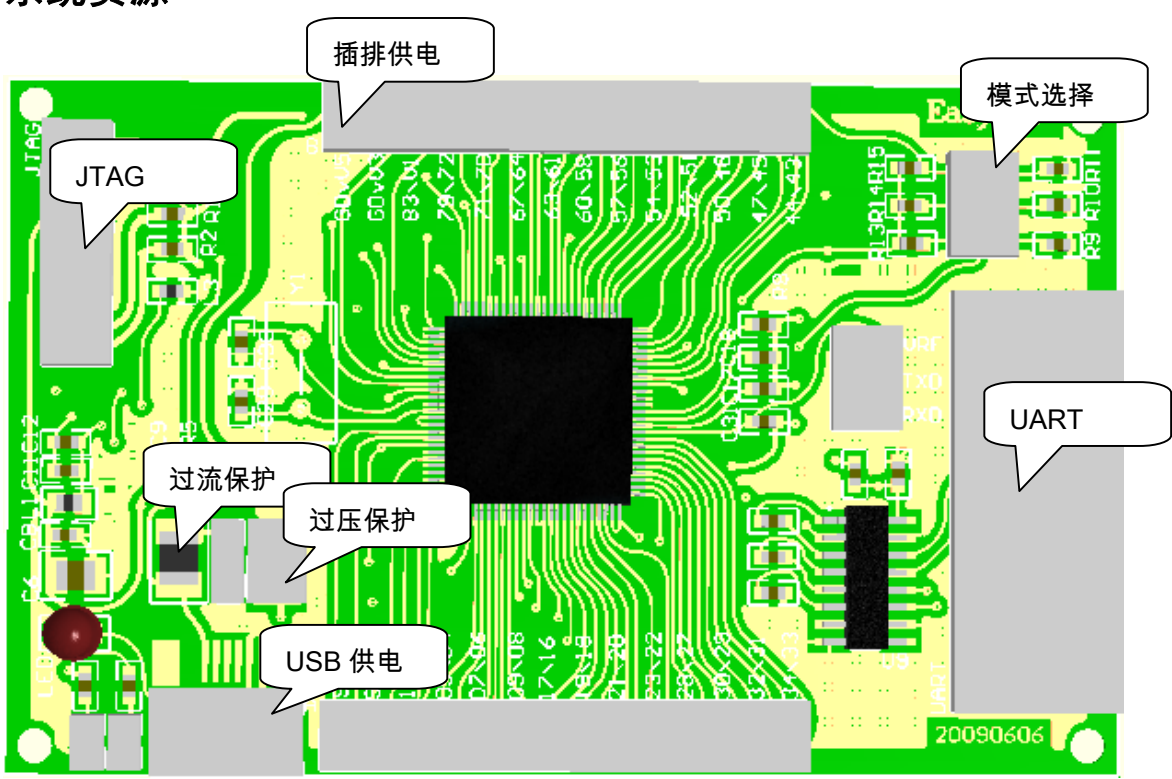

## 系统资源

图一

## 核心芯片

TMS 32 0F 28 0X

## 插排引脚定义

电路板上插排两旁的数字对应TMS320F280x的引脚号码。如92/91,对应DSP芯片的92, 91管脚。

## 供电方式 (任选其一)

供电方式一: USB

供电方式二:插排供电。GD代表GND接地,V5代表5V供电引脚,其输入电压在3.6-5V 之间。

说明:电源上电后,会看到LED灯一闪一闪,此时运行的是内部已烧写测试程序。如灯没有闪烁,确保模式选择位插排上无短路冒。LED灯接在DSP第91引脚。

### 模式选择位

1. UART 程序加载, 短路冒位置如下图。

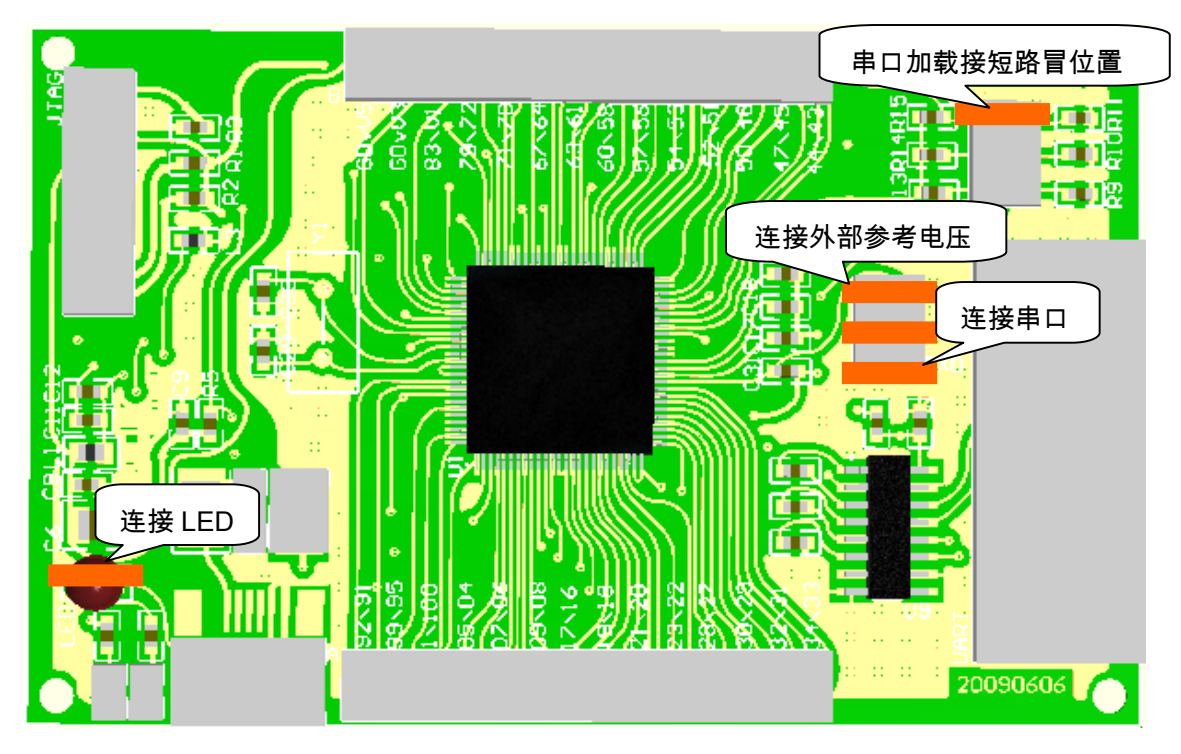

2. 程序从DSP内部flash加载时,确保模式选择位无短路冒。注意:短路冒是为从串口烧写FLASH程序做准备的,其他时候都没用,都可以拔掉。

## 编译到内部 RAM 仿真。(以 TMS320F2806 进行说明)

用户可以通过仿真器对程序进行调试,下载到内部RAM运行。

第一步: CCS Setup, 作者使用的是SEEDDSP仿真器

| 节 Code Composer Studio Setup                        |                                |             |            |       | X     |
|-----------------------------------------------------|--------------------------------|-------------|------------|-------|-------|
| <u>F</u> ile <u>E</u> dit <u>V</u> iew <u>H</u> elp |                                |             |            |       |       |
| System Configuration                                |                                | Family      | Plat       | Endi  | ^     |
|                                                     | Available factory boards       | С28хх 💌     | A11 💌      | A11 🔽 |       |
| 📮 My System                                         | F2801 PP Emulator              | C28xx       | pp emu     | *     |       |
| F2812 SEEDXDS510USB Emulator                        | F2801 SPI525 PCI Emulator      | C28xx       | spi525     | *     |       |
| MS320C2800_0                                        | F2801 XDS510USB Emulator       | C28xx       | xds510     | *     |       |
|                                                     | F2806 PP Emulator              | C28xx       | pp emu     | *     |       |
|                                                     | F2806 SPI525 PCI Emulator      | C28xx       | spi525     | *     |       |
|                                                     | F2806 XDS510USB Emulator       | C28xx       | xds510     | *     |       |
|                                                     | F2808 PP Emulator              | C28xx       | pp emu     | *     | =     |
|                                                     | F2808 SPI525 PCI Emulator      | C28xx       | spi525     | *     | -     |
|                                                     | F2808 XDS510USB Emulator       | C28xx       | xds510     | *     |       |
|                                                     | F2808 eZdsp                    | C28xx       | ezdsp      | *     |       |
|                                                     | F2810 Device Simulator         | C28xx       | simulator  | *     |       |
|                                                     | F2810 PP Emulator              | C28xx       | pp emu     | *     |       |
|                                                     | F2810 SEEDXDS510USB Emulator   | C28xx       | SEEDXD     | *     |       |
|                                                     | F2810 SPI525 PCI Emulator      | C28xx       | spi525     | *     |       |
|                                                     | F2810 XDS510 Emulator          | C28xx       | xds510     | *     |       |
|                                                     | F2810 XDS510USB Emulator       | C28xx       | xds510     | *     |       |
|                                                     | F2810 XDS560 Emulator          | C28xx       | xds560     | *     |       |
|                                                     | F2811 PP Emulator              | C28xx       | pp emu     | *     |       |
|                                                     | F2811 SPI525 PCI Emulator      | C28xx       | spi525     | *     |       |
|                                                     | F2811 XDS510USB Emulator       | C28xx       | xds510     | *     |       |
|                                                     | F2812 Device Simulator         | C28xx       | simulator  | *     |       |
|                                                     | F2812 PP Emulator              | C28xx       | pp emu     | *     |       |
|                                                     | F2812 SETURASIONSE Fmulstor    | C28vv       | UXUAAS     | *     |       |
|                                                     | Factory Boards Free Custom Bos | ards   🌨 Cr | eate Board |       |       |
| Save & Quit Remove Remove All                       | K Add K Add Multipl            |             |            |       |       |
| Drag a device driver to the left to add a b         | oard to the system.            |             |            |       | - //. |

第二步: connect

| 🦉 /F2812 SEEDKDS510USE                                   | Enulator/TES320C28                    | 00_0 - T <b>I</b> S320C           | 28xx - Code Compos          |               |
|----------------------------------------------------------|---------------------------------------|-----------------------------------|-----------------------------|---------------|
| 🔄 <u>F</u> ile <u>E</u> dit <u>V</u> iew <u>P</u> roject | <u>Debug</u> <u>GEL</u> Option Profil | e <u>T</u> ools D <u>S</u> P/BIOS | <u>W</u> indow <u>H</u> elp | - 8 ×         |
| 웥 🚅 🔚 👗 🖻 💼 🗠                                            | <u>B</u> reakpoints                   |                                   | 🐴 🖌 👫 🕼 🧔 📢                 | (言→)言   (()   |
| Russels 220 CaisTeal - Date                              | Assembly/Source Stepping              | ; •                               | R                           |               |
| Trampre_200x0proroggr • Deb                              | Step <u>I</u> nto                     | F11                               |                             |               |
| 🔊 🚳 📋 🗐 🛤 🛄                                              | Step <u>O</u> ver                     | F10                               |                             |               |
|                                                          | Step O <u>u</u> t                     | Shift+F11                         |                             |               |
| 🚯 🔮 Files                                                | Run                                   | F5                                | OBJMODE                     |               |
| 🕞 🕂 🔂 GEL files                                          | <br><u>H</u> alt                      | Shift+F5                          | AMODE                       |               |
| Trojects                                                 | Animate                               | Alt+F5                            | MOM1MAP                     |               |
| 7                                                        | Run <u>F</u> ree                      | Ctrl+F5                           | PAGEO                       |               |
| 2                                                        | Low Power Run                         | Ctrl+Shift+F5                     | DP,#UXUUUU<br>OVM           |               |
| 0*                                                       | Run to Cursor                         | Ctrl+F10                          |                             | -             |
| 70                                                       | Set PC to Cursor                      | Ctrl+Shift+F10                    | 0x767F                      |               |
| 0                                                        | R <u>e</u> start                      | Ctrl+Shift+F5                     | #155                        |               |
| {*}                                                      | <u>G</u> o Main                       | Ctrl+M                            | 0x56CF                      |               |
| Z                                                        | Multiple Operation                    |                                   |                             |               |
| ※                                                        | Advanced Resets                       | +                                 | ₩SP,#UXU4UZ<br>*SP++ #A     |               |
|                                                          | Reset CPV                             | Ctrl+R                            | *SP++.#0                    |               |
|                                                          | Reset Emulator                        | Ctrl+Shift+R                      | *SP++,ACC                   | ~             |
|                                                          | ✔ Halt on Reset                       |                                   |                             | >             |
|                                                          | Connect                               | Alt+C                             |                             |               |
|                                                          | Restore <u>D</u> ebug State           |                                   |                             |               |
|                                                          | Thread Level Debugging                |                                   | -                           |               |
|                                                          | Real-time Mode                        |                                   |                             |               |
|                                                          | Rude Real-time Mode                   |                                   |                             |               |
|                                                          | W Flush Pipeline on Molt              |                                   |                             |               |
|                                                          | + IIush Tipeline on Marc              |                                   | Toggle the connecti         | on to the : / |

第三步: 打开目录下D:\v160\DSP280x\_examples\gpio\_toggle 测试程序.cmd文件选择2806\_RAM\_link.cmd.CMD,DSP280x\_Headers\_nonBios.cmd。 Gel Files选择工程目录下的Example\_280xGpioToggle.gel。

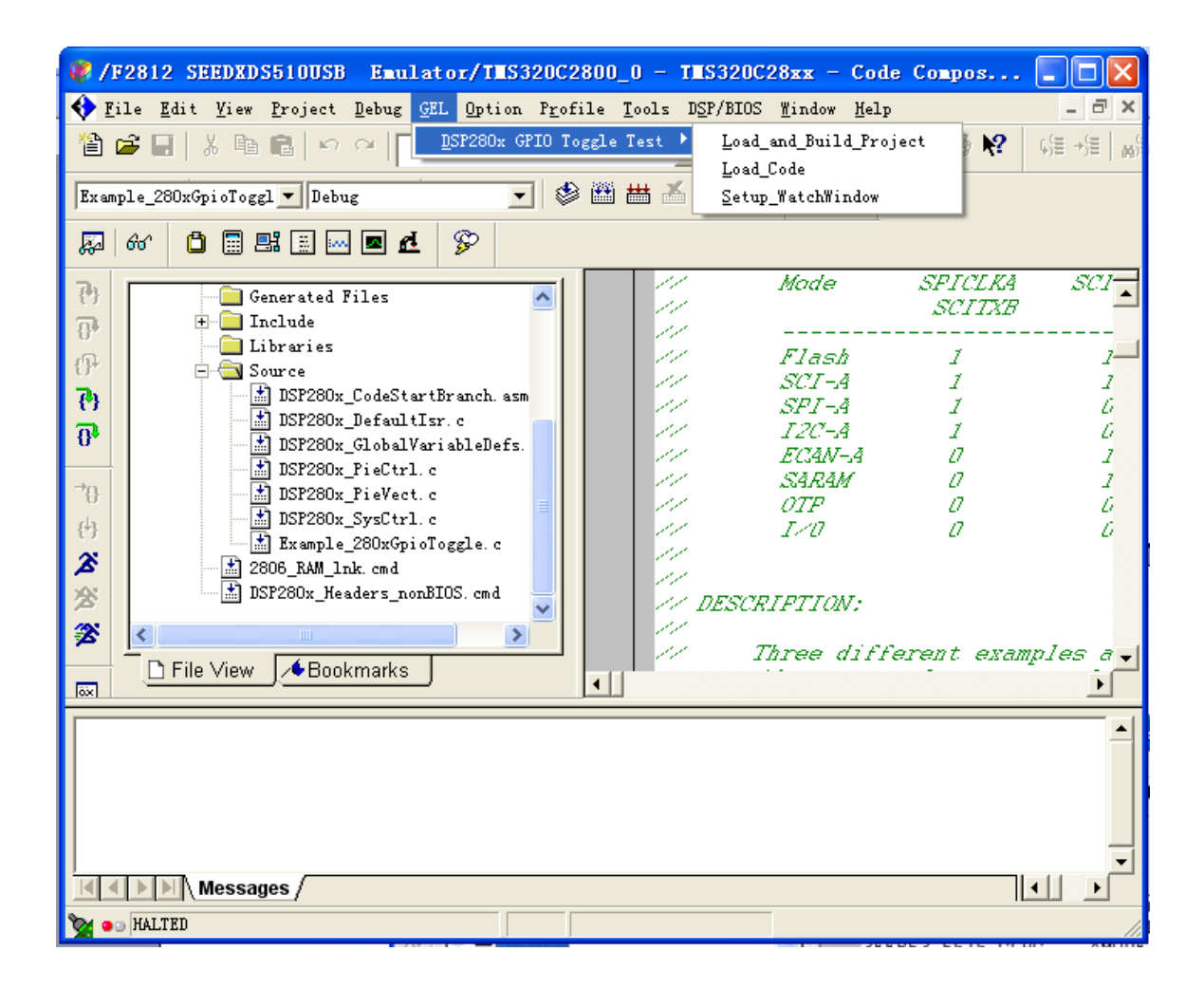

第四步:编译完成后,选择File->Load Program

| VF2812 SEEDXDS510USB Emulator                                                                                                    | T#S320C2800_0 - T#S320C28xx - (                           | Code Compos 📘 🗖 🗙                 |
|----------------------------------------------------------------------------------------------------|-----------------------------------------------------------|-----------------------------------|
| 💽 File Edit View Project Debug GEL O                                                                                                    | ption Profile Tools DSP/BIOS Mindow                       | Help - 🗗 🗙                        |
| 🎦 🖨 🖬 🕼 📾 💼 🖉 🖓                                                                                                    | ■ # # # #                                                 |                                   |
| Example_280xGpioToggl 💌 Debug                                                                                                    | I 🖉 🛗 📥 🖄 🗶 🔍 🖉                                           | 3                                 |
| \$ 60° C = # = • • • • •                                                                                                    |                                                           |                                   |
| <ul> <li>Files</li> <li>GEL files</li> <li>Example 280xGpioToggle.gel</li> </ul>                                                                                                    | ⇒ 3FFB50 28AD MOV<br>3FFB52 561F SETC<br>3FFB53 5616 CLRC | @SP,#0x0402 A<br>OBJMODE<br>AMODE |
|                                                                                                    | Load Program                                              | ? 🛛                               |
| Participanti in the second second | 查找范围(I): C Debug                                          | - ← 🗈 👉 💷-                        |
| Documents     Documents    | T Example_280xGpioToggle.out                              |                                   |
| ▲       Libraries         ▲       Source         ▲       DSP280x_CodeStartBrau         ★       DSP280x_DefaultIrx                                                                                                    |                                                           |                                   |
| File View                                                                                                    | 文件名 (M):<br>文件类型 (T): *. out                              | 打开 (0)                            |
|                                                                                                    |                                                           | 帮助(出)                             |
|                                                                                                    |                                                           |                                   |
| Messages /                                                                                                    |                                                           |                                   |
| 🗙 💿 HALTED                                                                                                    | F                                                         | or Help, press F1                 |

第五步: RUN

| 🦸 /F2812 SEEDXDS510USB Emulator/TES320C                                                                                                    | 2800_0 - T∎S320C2                                                                                                    | 28xx - Code                                                                                                    | Compos                                                                                                    |           |
|----------------------------------------------------------------------------------------------------|----------------------------------------------------------------------------------------------------|----------------------------------------------------------------------------------------------------|----------------------------------------------------------------------------------------------------|-----------|
| 🔄 <u>F</u> ile <u>E</u> dit <u>V</u> iew <u>P</u> roject <u>D</u> ebug <u>GEL</u> <u>O</u> ption P <u>r</u> o                                                                                                    | file <u>T</u> ools D <u>S</u> P/BIOS                                                                                                    | <u>W</u> indow <u>H</u> elp                                                                                                    |                                                                                                    | . a ×     |
| 🏠 🗃 🖬 👗 🖻 💼 🕒 어머니                                                                                                    | ▼ # 8                                                                                                    | i 16 76 🖬                                                                                                    | Vi 🗇 🐶 🛛 Vi 🕬                                                                                                    | +(≝   ≝(+ |
| Example_280xGpioToggl 💌 Debug 💌 🔮                                                                                                    | ) 🛗 🛗 🍝 🛛 🕸                                                                                                    | • 🖉                                                                                                    |                                                                                                    |           |
| Ø 60' 🗋 ≞i 🖩 🖂 🗖 🗗 🌮                                                                                                    |                                                                                                    |                                                                                                    |                                                                                                    |           |
| Image: Construction of the second state of the second state of the second s | <ul> <li>➡ 3FFB50 28A</li> <li>3FFB52 561</li> <li>3FFB53 561</li> <li>3FFB54 561</li> <li>3FFB55 294</li> <li>3FFB56 761</li> <li>3FFB58 290</li> <li>3FFB59 FF6</li> <li>3FFB5A 767</li> <li>3FFB5A 767</li> <li>3FFB5B FD9</li> <li>3FFB5C 56C</li> <li>3FFB5D 000</li> <li>3FFB5E 28A</li> <li>3FFB60 28B</li> <li>3FFB61 28B</li> <li>3FFB62 1EB</li> </ul> | D MOV<br>F SETC<br>6 CLRC<br>A SETC<br>0 CLRC<br>F MOVW<br>2 CLRC<br>9 SPM<br>F .word<br>B SBRK<br>F .word<br>2 .word<br>D MOV<br>D MOV<br>D MOV<br>D MOV | <pre>@SP,#0x0402<br/>OBJMODE<br/>AMODE<br/>MOM1MAP<br/>PAGE0<br/>DP,#0x0000<br/>OVM<br/>0<br/>0x767F<br/>#155<br/>0x56CF<br/>0x0002<br/>@SP,#0x0402<br/>*SP++,#0<br/>*SP++,#0</pre> |           |
|                                                                                                    |                                                                                                    |                                                                                                    |                                                                                                    |           |
|                                                                                                    |                                                                                                    |                                                                                                    | •                                                                                                    | ▶         |
| 🥁 💿 HALTED                                                                                                    |                                                                                                    | Run Ta                                                                                                    | arget                                                                                                    | 1.        |

#### 编译到内部 FLASH

在上面第三步中, cmd文件选择

D: \tidcs\c28\DSP280x\v160\DSP280x\_common\cmd下的F2806.cmd,编译生成.out文件,此时目标代码映射到FLASH空间。可通过CCS或串口将此程序烧写到DSP内部。

| VF2812 SEEDXDS510USB Emulator/TES320C                                                                                                    | 2800_0 - TMS320C28xx - Code Compos                               |              |
|----------------------------------------------------------------------------------------------------|------------------------------------------------------------------|--------------|
| 💠 File Edit View Project Debug GEL Option Pro                                                                                                    | file <u>T</u> ools D <u>S</u> P/BIOS <u>W</u> indow <u>H</u> elp | _ 8 ×        |
| 웥 🚅 🗌 🐰 階 💼 🗠 🖂 🗌                                                                                                    | 💽 🕹 📽 🐕 🐂 🛸 🎒 🍜 😢 🗆                                              | ()日 +)日   前) |
| Example_280xGpioToggl 💌 Debug                                                                                                    | 🖹 🏙 👗 🕘 🏨 🛑 🔔                                                    |              |
| F 60 🗋 📰 📰 🔤 🖻 🦻                                                                                                    | _                                                                |              |
| Generated Files       Image: Second Second Seco              | Mode SPICLKA<br>// SCITXB                                        | SCI          |
| Libraries     Source                                                                                                    | Flash 1<br>SCI-A 1                                               | <br>         |
| 0     Image: String String Strin | SPI-Ă 1<br>12C-Ă 1<br>ECÂN-Ă 0                                   | 6<br>6<br>1  |
| →B     →DSP280x_FieUtrl.c       →DSP280x_PieVect.c       →DSP280x_SysCtrl.c                                                                                                    | // SARAM 0<br>// OTP 0<br>// 1/0 0                               | 1<br>6<br>6  |
| ✗     INX smple_200x(op1010ggle.c)       Image: Straight of the straight of the straight of t                        | DESCRIPTION;                                                     |              |
|                                                                                                    | //<br>// Three different examp                                   | les a 🗸      |
|                                                                                                    | •                                                                | •            |
|                                                                                                    |                                                                  |              |
| Messages /                                                                                                    | •                                                                | ┙            |
| 😪 💿 HALTED                                                                                                    | File: D:\tidcs\c28\DS                                            | .P280x\v16   |

#### 以上步骤演示是以TMS320F2806目标板,如果目标板是其他芯片。参照以下两部修改

| 1. | 按下图所示选择目标芯片, | 例: | 目标芯片是2808 | 则define | DSP28_ | 2808 | 1 |
|----|--------------|----|-----------|---------|--------|------|---|
|----|--------------|----|-----------|---------|--------|------|---|

| /F2812 XDS510 Emulator/CPU_1 - TMS320C28xx                                                                                                    | - Code Comp          | oser Studio - Not                                                                                           | Connected - [DSP280x                                                                                                    | _Device.h]                       |   |
|----------------------------------------------------------------------------------------------------|----------------------|----------------------------------------------------------------------------------------------------|----------------------------------------------------------------------------------------------------|----------------------------------|---|
| ♦ File Edit View Project Debug GEL Option Project                                                                                                    | file <u>T</u> ools D | <u>S</u> P/BIOS <u>W</u> indow                                                                              | <u>H</u> elp                                                                                                    |                                  |   |
| 웥 🚅 🛄 🐰 🛍 💼 🗠 여                                                                                                    |                      | - 6 %                                                                                                    | 16 <b>6 6</b> 6                                                                                                    | <b>N?</b> (1                     |   |
| Example_280xGpioToggl - Debug -                                                                                                    | 🖉 🥙 🛗 🗄              | ≝ ≚  0 ⊗                                                                                                    | 88 🔹 🖉                                                                                                    |                                  |   |
| 💭 60' 📋 🖩 🛤 🗐 🗖 🗗 🌮                                                                                                    |                      |                                                                                                    |                                                                                                    |                                  |   |
| Image: Strample_280xGpioToggle.pjt (Debug         Image: Strample_280xGpioToggle.pjt (Debug         Image: Strample_280xGpioToggle.pjt (Debug         Image: Strample_280xGpioToggle.pjt (Debug         Image: Strample_280xGpioToggle.pjt (Debug         Image: Strample_280xGpioToggle.pjt (Debug         Image: Strample_280xGpioToggle.pjt (Debug         Image: Strample_280xGpioToggle.pjt (Debug         Image: Strample_280xGpioToggle.pjt (Debug         Image: Strample_280x_Adc.h         Image: Strample_280x_CpuTimers.h         Image: Strample_280x_Deverse.h         Image: Strample_280x_Deverse.h         Image: Strample_280x_Cput         Image: Strample_280x_Cput         Image: Strample_280x_Strample_280x_Cput         Image: Strample_280x_Strample_280x_Strample.h         Image: Strample_280x_Strample.h         Image: Strample_280x_Strample.h         Image: Strample_280x_Strample.h         Image: Strample_280x_Strample.h         Image: Strample_280x_Strample.h         Image: Strample_280x_Strample.h         Image: Strample_280x_Strample.h         Image: Strample_280x_Strample.h         Image: Strample_280x_Strample.h         Image: Strample_280x_Strample.h         Image: Strample_280x_Strample.h         Image: Strample_280x_Strample.h         Image: |                      | extern "C<br>#endif<br>#define<br>#define<br>#define<br>#define<br>#define<br>#define<br>#define<br>#define | " {<br>TARGET 1<br><i>b Select Targ</i><br>DSP28_28015<br>DSP28_28016<br>DSP28_2809<br>DSP28_2809<br>DSP28_2806<br>DSP28_2802<br>DSP28_2801<br> | et Devi<br>0<br>0<br>1<br>0<br>0 |   |
|                                                                                                    | •                    |                                                                                                    | For Hole proce E4                                                                                                    |                                  | ► |

 如图选择对应的CMD文件。例:目标芯片是2808,编译到RAM选择2808\_RAM\_link.cmd 编 译到FLASH选择F2808.cmd

| /F2812 XDS510 Emulator/CPU_1 - TMS320C2                                                                                                    | 8xx - Code                  | Compose             | r Studio - Not                                                                                                    | Connected                                                                                                    | - [DSP280x]                                                                                                    | _Device.h                                                                    | 1                                                          | ×           |
|----------------------------------------------------------------------------------------------------|-----------------------------|---------------------|----------------------------------------------------------------------------------------------------|----------------------------------------------------------------------------------------------------|----------------------------------------------------------------------------------------------------|------------------------------------------------------------------------------|------------------------------------------------------------|-------------|
| File Edit View Project Debug GEL Option                                                                                                    | P <u>r</u> ofile <u>T</u> o | ools D <u>S</u> P/B | BIOS <u>W</u> indow                                                                                                    | <u>H</u> elp                                                                                                    |                                                                                                    |                                                                              | _                                                          | X           |
| 🎽 🚅 🔛 🐰 🛍 💼 🗠 여                                                                                                    |                             |                     | - 6 6                                                                                                    | 16 m 🖬                                                                                                    | S6   🗗                                                                                                    | <b>N?</b> (                                                                  |                                                            |             |
| Example_280xGpioToggl 💌 Debug                                                                                                    | •                           | 🛗 🛗 🗄               |                                                                                                    |                                                                                                    | - 🔑                                                                                                    |                                                                              |                                                            |             |
| F & D = B = E F F                                                                                                    |                             | _                   |                                                                                                    |                                                                                                    |                                                                                                    |                                                                              |                                                            |             |
| Image: Constraint of the second structure       Image: Constraint of the second structure         Image: Constraint of the second structure       Image: Constraint of the second structure         Image: Constraint of |                             |                     | <pre>#define #define #</pre> | DSP28_<br>DSP28_<br>DSP28_<br>DSP28_<br>DSP28_<br>DSP28_<br><i>CPU De</i><br>register<br>register<br>EINT<br>DINT<br>ERTM<br>DPTM | 28016<br>2809<br>2808<br>2806<br>2802<br>2801<br><i>finition</i><br><b>volat</b><br><b>asm("</b><br><b>asm("</b> | 0<br>0<br>1<br>0<br>0<br>0<br>0<br>0<br>0<br>0<br>0<br>0<br>0<br>0<br>0<br>0 | nsigned<br>nsigned<br>INTM")<br>INTM")<br>DBGM")<br>DBGM") | -<br>i<br>i |
| >>>>>>>>>>>>>>>>>>>>>>>>>>>>>>>>>>>                                                                                                    |                             | ] •                 |                                                                                                    |                                                                                                    |                                                                                                    |                                                                              | Ln 25, C                                                   | ►<br>ol //  |

**注意一**: TI TMS320F280X系列器件的IO引脚不能接4.6V以上电压输入,否则会损坏DSP芯片。本开发板为DSP最小系统,仅适合学习之用,不建议直接去控制其它电路(如产生PWM去控制电机),除非用户确保弱电与强电之间的隔离和驱动电路的稳定,任何高压干扰信号足以烧毁DSP,该性质为TI的DSP本身特性所致。基于以上几点,为确保安全,仅建议以本开发板作为学习之用。

**注意二:**任何时候,仿真调试或烧写DSP之前,去掉Option->Memory Map对话框 下的Enable Memory Mapping的勾选.

| 😻 / F           | 2810 SEEDXDS                          | 510USB Emulat                                               | or/TMS320C2800                             | 0 - THS320             | C28xx - Co                  | de Co 📕       |          |
|-----------------|---------------------------------------|-------------------------------------------------------------|--------------------------------------------|------------------------|-----------------------------|---------------|----------|
| File            | <u>E</u> dit <u>V</u> iew <u>P</u> ro | ject <u>D</u> ebug <u>G</u> EL (                            | lption Profile Too                         | ls D <u>S</u> P/BIOS Y | <u>ľ</u> indow <u>H</u> elp |               |          |
| 1               | <b>≆ ⊟  </b> X 📭                      |                                                             |                                            |                        | 3 MA 24 Q                   | 🔥 🕼 🕅         | ↓<br>ほ→話 |
|                 |                                       | Lenory Lap                                                  |                                            |                        | X                           |               |          |
| 1               |                                       | Program Data                                                | 10                                         |                        |                             |               |          |
| <b>A</b>        | 66 🗂 🗐 🗏 🗏                            | Starting                                                    | 0~000                                      |                        |                             |               |          |
| 7}              | Files                                 | Length:                                                     | 0x0000001                                  |                        |                             |               |          |
| <b>a</b>        | 🗄 🦲 GEL file                          | Attri <u>b</u> utes:                                        | None - No Memory,                          | Protected -            |                             |               |          |
| 17              | Projects                              | Access Si <u>z</u> e                                        | Auto                                       | Lance .                |                             |               |          |
| 7)              |                                       | 🔽 Enable Memor                                              | y Mapping                                  |                        |                             |               |          |
| 0               |                                       | Memory Map                                                  |                                            |                        |                             |               |          |
|                 |                                       | $0 \times 00000000 - 0 \times 00000000 - 0 \times 00000000$ | 000007FF : RAM<br>000007FFF : RAM          | ^                      |                             |               |          |
|                 |                                       | 0x00008000 - 0x<br>0x0000A000 - 0x                          | COOOO9FFF : RAM<br>COO3D77FF : RAM         | =                      | Add                         |               |          |
| {*}             |                                       | 0x003D7800 - 0x<br>0x003D8000 - 0x                          | <pre>«OO3D7FFF : RAM «OO3E7FFF : RAM</pre> |                        | Delete                      |               |          |
| X               |                                       | 0x003E8000 - 0x                                             | COO3F7FFF : RAM                            | ⊻.                     | Reset                       |               |          |
| ×               |                                       | Note that t                                                 | he memory map can be                       | changed exter          | nally                       |               |          |
| Z               |                                       | and these s                                                 | eccings call be overi                      | i uden.                |                             |               |          |
| 200             |                                       |                                                             |                                            | Done                   | 帮助                          |               |          |
|                 | [                                     |                                                             |                                            |                        |                             |               |          |
| 函               |                                       |                                                             |                                            |                        |                             |               |          |
| <b>\$</b> _ • • | DISCONNECTED (U                       | NKNOWN)                                                     |                                            |                        | For                         | Help, press F | 1 //     |